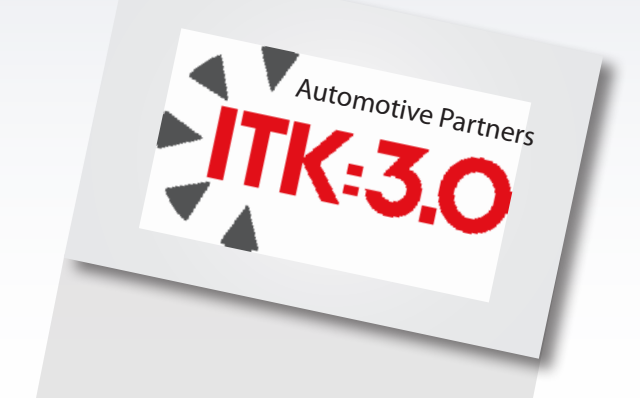

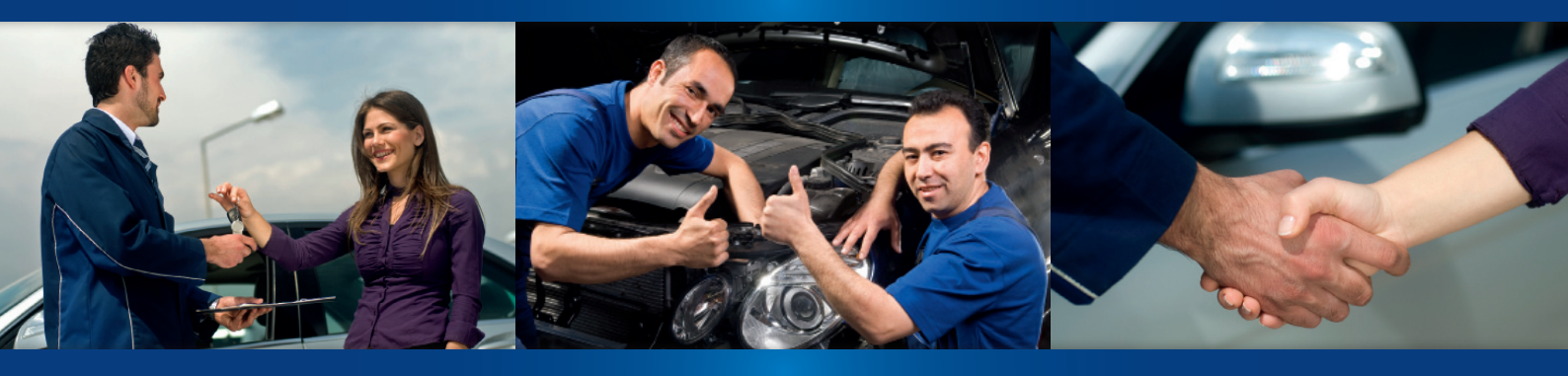

# HANDLEIDING ITK 3.0 GEBRUIKERS

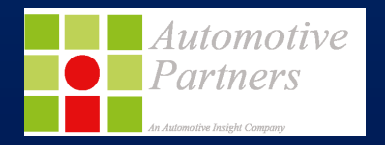

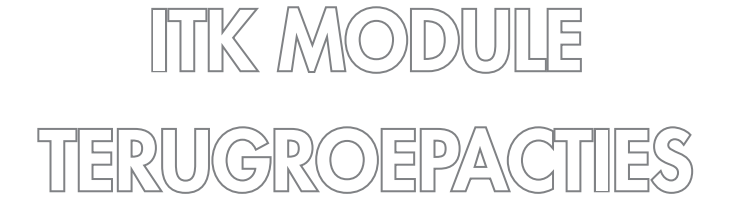

Handleiding ITK 3.0 - V 6.0

InTimeKlantencontact maakt onderdeel uit van een brede Sales en Aftersales filosofie voor het autobedrijf. Door klanten actief te voorzien van, voor hen interessante informatie, zal de begeleiding naar een aankoop van een product of dienst meer logisch zijn en bijdragen aan een hoge klanttevredenheid. Daarnaast is deze filosofie ook afgestemd op het praktisch gebruik binnen het autobedrijf door zijn full service concept.

Met de focus op efficiëntie, resultaat en werkvreugd word op professionele wijze een invulling gegeven aan de continue veranderende marktvraag en omstandigheden. Binnen ITK staat de mens centraal en wordt sterk ondersteund door techniek. Bedrijfsbreed voorziet ITK in de juiste tools ter stimulatie van gebruik en meeting van succes.

Veel en vooral renderend plezier met een unieke filosofie in de autobranche!

**Automotive Partners** 

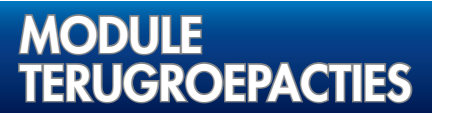

Deze handleiding is special afgestemd op het gebruik van de ITK module Terugroepacties. Terugroepacties kunnen worden gevoed door het RDW en/of door een verkooporganisatie.

Het doel van deze module is om openstaande terugroepacties te koppelen aan de verkopende en/of onderhoudende partij. Overkoepelend, kan een consument in een mijn voertuig omgeving zijn voorkeur-bedrijf aangeven. Prospects in uw bewerkingsgebied worden optioneel, op basis van organisatie rayonindeling en/of op basis van rijtijden, getoond.

Met de focus op efficiëntie wordt op professionele wijze een invulling gegeven aan de continue muterende status van terugroepacties. Per organisatie kan de mutatiefrequentie en functionaliteit afwijken.

### **INLOGGEN OP HET PORTAAL VIA ITK.AUTOMOTIVE-PARTNERS**

| Automotive<br>Partners |   |
|------------------------|---|
| Login                  |   |
| Admin                  | 7 |
|                        | ¥ |
| Login                  |   |
| Wachtwoord vergeten?   |   |

Voordat u aan de slag kunt gaan met ITK dient u in het bezit te zijn van een geldige (actieve) log-in naam en wachtwoord. Een log-in kan worden aangevraagd via de helpdesk.

#### klantencontact.automotive-partners.nl

Vul op deze login pagina uw unieke naam en wachtwoord combinatie in en klik op "Login". Als u uw wachtwoord niet meer weet kunt u gebruik maken van de functionaliteit "Wachtwoord vergeten".

#### HOOFDSCHERM

Als u bent ingelogd komt u terecht op het hoofdscherm. Het centrale deel van deze pagina bevat belangrijk en actueel nieuws en informatie over het gebruik van ITK. Aan de linker zijde staan de menu keuzes. Hiermee beheert u uw ITK. Ook vind u informatie over extra modules die geactiveerd kunnen worden.

#### 1. Contact & Help

| Contactdetails Helpdesk<br>Handleidingen<br>Adresdetails                      |                |   | Ø | Hoofdscherm          |   |
|-------------------------------------------------------------------------------|----------------|---|---|----------------------|---|
| 2. Periodieke contacten                                                       |                | E |   | Contact & Help       |   |
| Weekvoorstellen<br>Overzicht contacttype<br>Klanten selecteren                | n              |   |   | Periodieke contacten |   |
| Overzicht geselecteer                                                         | b              | e | 3 | Leadmanagement       |   |
| 3. Leadmanagement                                                             |                |   |   |                      |   |
| Leadmanagement-opvolging                                                      |                | E |   | Mijn opdrachten      |   |
| 4. Mijn opdrachten                                                            |                | 2 | h | Klanten contact      | < |
| Status van uw opdrachten                                                      |                |   |   |                      |   |
| 5. Klanten contact                                                            |                | - | ħ | Systeem              | < |
| Actie contacten<br>Klanten contact selectie<br>Email nieuwsbrief selectie     |                | - | ħ | Instellingen         | < |
| Aanschrijven onbestelbaar<br>Verjaardags lijst<br>Voertuig inspectieformulier | (extra module) | ŝ | ħ | Management           | < |

# HET HOOFDSCHERM UITGELEGD - LINKS

# **HOOFDSCHERM** (Vervolg)

#### 5. Systeem

| Selecteer vestiging<br>Raadplegen klant en voertuigge<br>Download lijsten                | gevens<br>(alleen voor bevoegden)                           | Ø Hoofdscherm          |   |
|------------------------------------------------------------------------------------------|-------------------------------------------------------------|------------------------|---|
| Klant (nummer) blokkade<br>Terugroepacties (extra m<br>Lease                             | odule) 7<br>(extra module)                                  | 📑 Contact & Help       |   |
| Klant loyaliteit systeem<br>Mobiliteitsgarantie<br>Telemarketing                         | (extra module)<br>(extra module)<br>(alleen voor bevoegden) | 🚔 Periodieke contacten |   |
| 6. Instellingen                                                                          |                                                             | 8 Leadmanagement       |   |
| Mijn gegevens<br>Bedrijfsgegevens<br>AVG Beleid                                          |                                                             | 📑 Mijn opdrachten      |   |
| Communicatie teksten<br>Campagne overzicht<br>Dealer Rayon Instellingen                  | (extra module)                                              | 🛔 Klanten contact      | < |
| 7. Management                                                                            |                                                             | 📥 Systeem              | < |
| Response analyse (extra module<br>Order Historie<br>Management informatie                | e)<br>(alleen voor bevoeaden)                               | 🚠 Instellingen         | < |
| Customer Satisfaction Index<br>Aftersales Performance Report<br>Werkplaats omzetprognose | (extra module)<br>(extra module)<br>(extra module)          | 📥 Management           | < |

# HET HOOFDSCHERM UITGELEGD - RECHTS

| Status synchronisatie DMS data                                             | Okay                     |
|----------------------------------------------------------------------------|--------------------------|
| Uw DMS data is op tijd verwerkt                                            |                          |
| Laatste verwerkingsdatum<br>Laatste factuurdatum                           | 23-05-2019<br>23-05-2019 |
|                                                                            |                          |
| Overzicht klant aantallen                                                  | ^                        |
| Aantal actieve klanten<br>Aantal voertuigen<br>Aantal klanten MijnVoertuig | 2727<br>3214<br>0        |
| Leadmanagement week 19                                                     | ^                        |
| Totaal                                                                     | 371                      |
| Verwerkt                                                                   | 0                        |
| Afspraak                                                                   | 0                        |
|                                                                            |                          |
| Activeren actievoorstellen                                                 | ~                        |
| Aantal openstaande acties<br>Totaal aantal voorstellen                     | 0<br>0                   |

# Status synchronisatie DMS data

Weergave van de actuele status van uw interface koppeling van uw DMS/GMS. Indien wij uw informatie door technische redenen langer dan 2 weken niet kunnen ontvangen of verwerken ontvangt u een ITK bericht "Email voor interface problemen".

### **Overzicht klant aantallen**

Weergave van de actuele klant aantallen, beschikbaar binnen ITK. het betreft alle voor marketing doeleinden bruikbare klant / voertuigen relaties, geactualiseerd op eigendom en bijgewerkt met klantvoorkeuren. Klanten met een 'Mijn Voertuig' registratie hebben een aparte weergave.

#### Leadmanagement

Weergave van de actuele status van uw actieve opvolging van voorstellen welke 2 weken geleden binnen periodieke contacten zijn geselecteerd.

#### Activeren actievoorstellen

Weergave van de actueel beschikbare actie voorstellen. Actievoorstellen kunnen, verdeeld over een aantal weken, worden geactiveerd en worden zichtbaar in periodieke contacten.

### HET HOOFDSCHERM UITGELEGD - MIDDEN

| Uw berichten                                                       | 1 berichten    |
|--------------------------------------------------------------------|----------------|
| Belangrijk: Weekvoorstellen.                                       | Systeembericht |
| Er staan 70 <i>weekvoorstellen</i> voor u klaar om te controleren. |                |
| Periodieke contacten                                               |                |
|                                                                    |                |

# **Uw Berichten**

Weergave van voor u relevante berichten vanuit Automotive Partners en/of uw verkooporganisatie. Deze berichten bevatten informatie over de beschikbaarheid van actuele (nationale) marketing activiteiten van uw verkooporganisatie, algemene seizoen activiteiten, administratieve updates en persoonlijke berichten.

Afhankelijk van de urgentie en relevatie op uw bedrijf, zullen deze berichten ook naar alle gebruikers van ITK, via een separate ITK e-mail, op de hoogte gebracht kunnen worden.

# MODULE TERUGROEPACTIES

Deze verkorte handleiding is special afgestemd op het gebruik van de ITK module Terugroepacties. Terugroepacties kunnen worden gevoed door het RDW en/of door een verkooporganisatie.

Het doel van deze module is om openstaande terugroepacties te koppelen aan de verkopende en/of onderhoudende partij. Overkoepelend, kan een consument in een mijn voertuig omgeving zijn voorkeur-bedrijf aangeven. Prospects in uw bewerkingsgebied worden optioneel, op basis van organisatie rayonindeling en/of op basis van rijtijden, getoond.

Met de focus op efficiëntie, resultaat en werkvreugd word op professionele wijze een invulling gegeven aan de continue muterende status van terugroepacties. Per organisatie kan de mutatiefrequentie en functionaliteit afwijken.

# **Terugroepacties**

Terugroepacties worden weergeven voor actieve klant en voertuig relaties. Een voertuig kan meerdere actieve klant relaties weergeven, gebaseerd op verschillende databronnen. De actualiteit (en houdbaarheid), gepresenteerde informatie en bruikbaarheid van de verschillende databronnen kunnen onderling afwijken. Deze module stelt u in staat om de meest geschikte databron te selecteren voor de actieve opvolging van terugroepacties.

# TIP

Via het Hoofdscherm, Instellingen en Bedrijfsgegevens kunt u controleren welke modules er voor uw bedrijf of verkooporganisatie geactiveerd zijn.

Afhankelijk van uw verkooporganisatie kunnen modules onderdeel uitmaken van een nationale abonnement vorm, en is de activatie van een separate terugroepactie module niet nodig.

Aan het activeren van extra module kunnen kosten verbonden zijn. Informeer via de helpdesk of dit voor uw bedrijf het geval is.

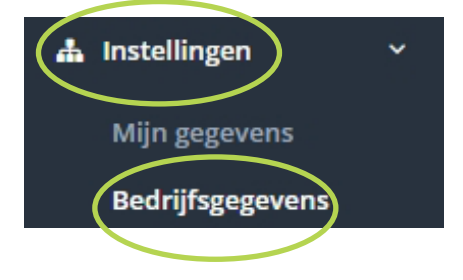

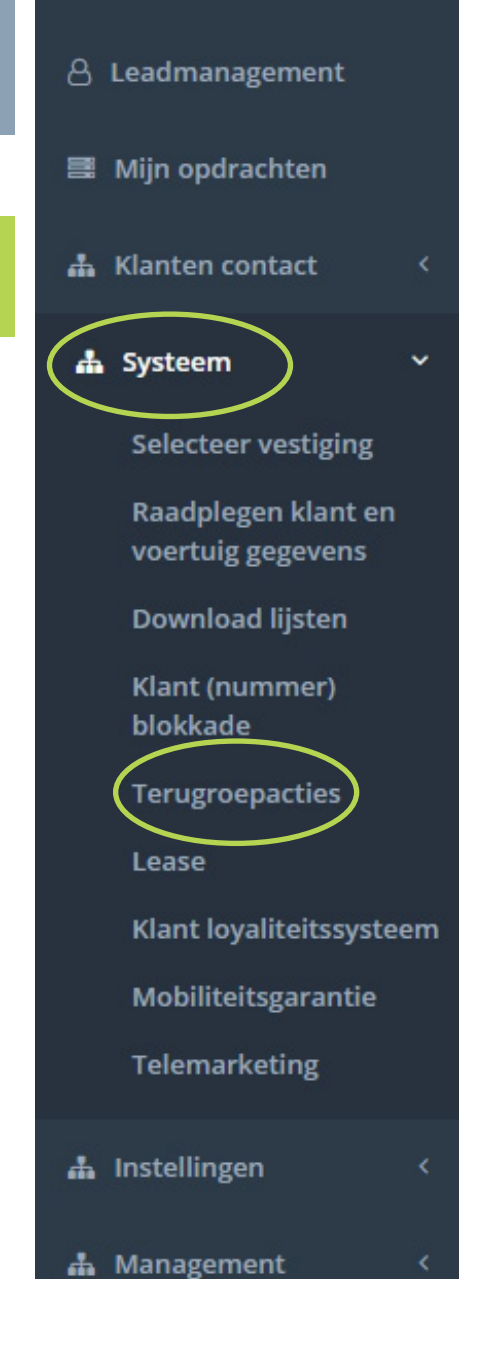

Ø Hoofdscherm

Contact & Help

🚔 Periodieke contacten

Contact & Help

Middels telefoonnummer: 0172-470921 kunt u gebruik maken van de helpdesk Ervaren medewerkers zullen u helpen bij het beantwoorden van uw vragen!

### **TERUGROEPACTIES - RAADPLEGEN**

In de module Terugroepacties ziet u een overzicht van alle openstaande terugroepacties.

Per terugroepactie wordt de :

CODE NAAM DATUM START (van de terugroepactie aanmelding) DATUM EIND

van actie en gesloten terugroepacties weergegeven.

Terugroepacties

| <li>Info</li>                                                                                                | () Info                                                                                                    |                                                                                                    |                                                               |                        |  |
|----------------------------------------------------------------------------------------------------|----------------------------------------------------------------------------------------------------|----------------------------------------------------------------------------------------------------|---------------------------------------------------------------|------------------------|--|
| Hieronder ziet u een over<br>Per terugroepactie kunt u<br>Klik op onderstaande but<br>Alle kentekens met een | rzicht van alle openstaande terugroepacties.<br>u de details bekijken door op de button 'overz<br>tton om een volledig overzicht te krijgen van a<br>n openstaande terugroepactie | richt' te klikken, u ziet dan onder andere het aantal kentekens welke zijn aangemeld e<br>alle kentekens welke nog openstaande terugroepacties hebben. U kunt deze functie g | n of de terugroepactie is uitg<br>ebruiken om uw klanten op 1 | gevoerd.<br>te volgen. |  |
|                                                                                                    |                                                                                                    |                                                                                                    |                                                               |                        |  |
| Co                                                                                                    | ode                                                                                                    | Naam                                                                                                    | Datum start                                                   | Datum einde            |  |
|                                                                                                    |                                                                                                    |                                                                                                    |                                                               |                        |  |

Om de totale aan uw bedrijf toegewezen terugroepactie te raadplegen, klikt u op "Overzicht".

#### Overzicht

#### LET OP!

Door het gebruik van meerdere databronnen kan het voorkomen dat een klanttoewijzing over tijd muteert. De aantallen in uw overzicht zijn daarom dynamisch en kunnen wijzigen.

In het overzicht van een terugroepactie kunt u het aantal openstaande, uitgevoerde en het aantal verstuurde terugroepactie brieven raadplegen.

Tevens wordt de algemene communicatie naar de klant weergegeven onder de terugroepactie omschrijving. Voor terugroepacties wordt u in de gelegenheid actief klanten op te volgen (zie sectie "opvolgen").

| Ferugroepacties overzicht  |  |
|----------------------------|--|
| Terug naar overzicht       |  |
| Code                       |  |
| Terugroepactie naam        |  |
| Datum start                |  |
| Datum Einde                |  |
| Totaal aantal              |  |
| Aantal uitgevoerd          |  |
| Aantal nog niet uitgevoerd |  |

## **TERUGROEPACTIES -RAADPLEGEN (VERVOLG)**

In de overzichtpagina van een terugroepactie wordt er voor uw bedrijf of bedrijven een overzicht van alle openstaande voertuigen weergegeven, en kunt u de historische opvolging raadplegen. Selecteer "Opvolging" om de details van de historische opvolging voor het betreffende voertuig te raadpleggen.

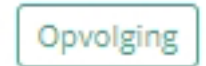

| Terugroepactie                   | erugroepacties                                                                                                    |                                                                                       |                                                                                                    |                                                       |                             |  |
|----------------------------------|----------------------------------------------------------------------------------------------------|---------------------------------------------------------------------------------------|----------------------------------------------------------------------------------------------------|-------------------------------------------------------|-----------------------------|--|
| 🕄 Info                           |                                                                                                    |                                                                                       |                                                                                                    |                                                       |                             |  |
| Op deze pagir<br>opvolging wilt  | na ziet een een overzicht van alle gevo<br>: doen. Het belangrijkste is dat er een                                                                                                    | onden klantkaarten uit alle verschillende o<br>telefoonnummer beschikbaar is. Met beh | databronnen welke in ITK bekend zijn. U zal zelf moet<br>nulp van 3 icoontjes kunt u bepalen welke databron h | en beslissen op welke van de<br>et meest geschikt is. | e gevonden databronnen u de |  |
| ر<br>۵<br>۹                      | <ul> <li>Het telefoon icoontje geeft aan dat er 1 of meerdere telefoonnummers bekend zijn.</li> <li>Het mobiele telefoon icoontje geeft dat er een mobiel telefoonnummer bekend is.</li> <li>Het uitroepteken icoontje geeft aan er geen telefoonnummer bekend is bij de betreffende databron van de klant.</li> </ul>                                                    |                                                                                       |                                                                                                    |                                                       |                             |  |
| Open-lead en<br>Hier ziet u of e | Open-lead en gesloten-lead geven aan of er al een opvolging heeft plaatsgevonden in de afgelopen 2 maanden. Bij leadmanagement gebruikt u het 'bewerkt' vinkje om aan te geven dat een lead is afgehandeld.<br>Hier ziet u of er al een openstaande of afgesloten lead bestaat voor het kenteken in de lijst. Let op dat er niet verder dan 2 maanden wordt teruggekeken. |                                                                                       |                                                                                                    |                                                       |                             |  |
| Overzicht                        |                                                                                                    |                                                                                       |                                                                                                    |                                                       |                             |  |
| Voertuig inform                  | natie                                                                                                    |                                                                                       |                                                                                                    |                                                       |                             |  |
| Merk<br>Model                    |                                                                                                    |                                                                                       |                                                                                                    |                                                       |                             |  |
| Datum deel 1<br>Kenteken         |                                                                                                    |                                                                                       |                                                                                                    |                                                       |                             |  |
| Chassisnummer                    |                                                                                                    |                                                                                       |                                                                                                    |                                                       |                             |  |
| Openstaande te                   | rugroepactie(s)                                                                                                    |                                                                                       |                                                                                                    |                                                       |                             |  |
| Overzicht data                   | bronnen van klant voor lead-opvo                                                                                                    | olging                                                                                |                                                                                                    |                                                       |                             |  |
|                                  | Telefoon                                                                                                    | Open lead                                                                             | Gesloten lead                                                                                                 | Naam                                                  | Databron                    |  |
|                                  |                                                                                                    |                                                                                       |                                                                                                    |                                                       |                             |  |

# LET OP!

In een uitzonderlijke situatie van een muterende klanttoewijzing, wordt enkel uw activiteit op deze klant weergegeven. Avtiviteiten op hetzelfde voertuig door andere bedrijven worden niet onderling gedeeld. Wel zal in dit soort situaties de actualiteit van het voertuig (en daarmee de toewijzing) mee muteren.

#### **Terugroepacties**

U ziet een overzicht van alle openstaande terugroepacties. Om een overzicht te raadplegen van alle (gecombineerde) terugroepacties <u>per kenteken</u>, Klikt u op de button "Alle kentekens met een openstaande terugroepactie".

Terugroepacties

| i Info                                 |                                                                                                    |                                          |                                                   |                               |               |
|----------------------------------------|----------------------------------------------------------------------------------------------------|------------------------------------------|---------------------------------------------------|-------------------------------|---------------|
| Hieronder ziet u e                     | Hieronder ziet u een overzicht van alle openstaande terugroepacties.                                                                                                    |                                          |                                                   |                               |               |
| Per terugroepacti                      | Per terugroepactie kunt u de details bekijken door op de button 'overzicht' te klikken, u ziet dan onder andere het aantal kentekens welke zijn aangemeld en of de terugroepactie is uitgevoerd. |                                          |                                                   |                               |               |
| Klik op onderstaar<br>Alle kentekens r | nde button om een volledig overzicht te<br>net een openstaande terugroepactie                                                                                                    | krijgen van alle kentekens welke nog ope | nstaande terugroepacties hebben. U kunt deze func | tie gebruiken om uw klanten o | op te volgen. |
|                                        | Code                                                                                                    | Naam                                     |                                                   | Datum start                   | Datum einde   |

In het overzicht ziet u een lijst van alle kentekens welke nog openstaande terugroepacties hebben.

U ziet het aantal "Klantkaarten" welke zijn gekoppeld aan het kenteken. Dit kan bijvoorbeeld uw dealergegevens zijn maar ook de klant-gegevens uit andere databronnen zoals een 'Mijn omgeving" of B.V. pechhulp data.

Als er bij "Klantkaarten" een "0" staat, hebben we geen koppeling kunnen maken met een van uw klanten (databronnen).

De kolommen "Open-lead" en "Gesloten-lead" geven aan of er al een opvolging heeft plaatsgevonden in de afgelopen 2 maanden. Via de module "Leadmanagement" gebruikt u het "bewerkt" vinkje om aan te geven dat een lead is afgehandeld. Hier ziet u of er al een openstaande of afgesloten lead bestaat voor het kenteken in de lijst.

Let op : Er wordt niet verder dan 2 maanden teruggekeken.

| Terugroepactie  | SRT243 Airbag ontst.               | * |
|-----------------|------------------------------------|---|
| Brief verstuurd | Ja                                 | ٣ |
| Lead gemaakt    | Nee                                | ٣ |
|                 | Toon selectie Toon volledige lijst |   |

#### **Selectie**

U kunt de weergave van uw selectie veranderen door te filteren op een een specifieke terugroepactie. Tevens kunt u daarbij filteren of de klant een brief heeft ontvangen (of gaat ontvangen).

In de lijst bij de knop details heeft u de mogelijkheid om een brief te laten versturen. Verder kunt u filteren of er al een opvolg-lead is gemaakt voor de klant. Let op dat een lead niet gekoppeld is aan een specifieke terugroepactie, per klant kan er 1 lead worden gemaakt.

#### **Terugroepacties**

U kunt <u>per kenteken</u>, een opvolgcontact initiëren, welke vervolgens in Leadmanagement wordt geplaatst.

Terugroepacties

| <li>Info</li>                            |                                                                                                    |                                                                                                    |                                                                                                    |
|------------------------------------------|----------------------------------------------------------------------------------------------------|----------------------------------------------------------------------------------------------------|----------------------------------------------------------------------------------------------------|
| Op deze pagi<br>opvolging wil            | na ziet een een overzicht van alle gevonder<br>t doen. Het belangrijkste is dat er een telefo                                                                                                    | klantkaarten uit alle verschillende databronn<br>oonnummer beschikbaar is. Met behulp van 3                                                                                                    | ren welke in ITK bekend zijn. U zal zelf moeten beslissen op welke van de gevonden databronnen u de<br>i icoontjes kunt u bepalen welke databron het meest geschikt is.                         |
| و<br>ا<br>Open-lead er<br>Hier ziet u of | Het telefoon icoontje geeft aan dat er<br>Het mobiele telefoon icoontje geeft da<br>Het uitroepteken icoontje geeft aan er<br>I gesloten-lead geven aan of er al een opvol<br>er al een openstaande of afgesloten lead b | I of meerdere telefoonnummers bekend zijn.<br>t er een mobiel telefoonnummer bekend is.<br>geen telefoonnummer bekend is bij de betref<br>ging heeft plaatsgevonden in de afgelopen 2 r<br>estaat voor het kenteken in de lijst. Let op dat | ffende databron van de klant.<br>maanden. Bij leadmanagement gebruikt u het 'bewerkt' vinkje om aan te geven dat een lead is afgehandeld.<br>t er niet verder dan 2 maanden wordt teruggekeken. |
|                                          |                                                                                                    |                                                                                                    |                                                                                                    |
| Nieuv                                    | ve lead                                                                                                    | Leadmanagement-opvolging                                                                                                    |                                                                                                    |
| aener                                    | eren                                                                                                    | ContactType<br>Klantkaarten                                                                                                    | Recall opvolging 1 voertuig gekoppeld                                                                                                    |

U kunt via de knop "Nieuwe lead" het geselecteerde contact activeren binnen "leadmanagement".

Doel van deze functionaliteit is om de opvolging te faseren op basis van de opvolg capaciteit binnen uw bedrijf.

In een overzicht heeft u nu alle:

\* contactdetails

- \* voertuigdetails en
- \* contacthistorie

beschikbaar.

De lead is nu gereed voor actieve opvolging.

Let op:

Enkel door het invoeren van uw opvolgactiviteiten en het "Wijzigen opslaan" zullen uw werkzaamheden worden vastgelegd.

| .eadmanagement-opvolging                                                                                                    |                      |  |
|----------------------------------------------------------------------------------------------------|----------------------|--|
|                                                                                                    |                      |  |
| ContactType                                                                                                    | Recall opvolging     |  |
| Klantkaarten                                                                                                    | 1 voertuig gekoppeld |  |
| Naam                                                                                                    |                      |  |
| Prive / Bedrijf                                                                                                    | Bedrijf              |  |
| Verwerkt                                                                                                    |                      |  |
| Verwerkt door gebruiker:                                                                                                    |                      |  |
| Gebeld                                                                                                    |                      |  |
| Afspraak gemaakt                                                                                                    |                      |  |
| Aantal personen                                                                                                    |                      |  |
| Afspraak datum                                                                                                    | (iii)                |  |
| Afspraak tijd (bi <i>v</i> oorbeeld 15:30)                                                                                          | 0                    |  |
| Reden geen af praak                                                                                                    | Maak een selectie    |  |
| Notitie                                                                                                    |                      |  |
|                                                                                                    |                      |  |
| Telefoon nummer                                                                                                    |                      |  |
| Telefoon nummer (mobiel)                                                                                                    |                      |  |
| Telefoon nummer (Zakelijk)                                                                                                    |                      |  |
| E-mail adres                                                                                                    |                      |  |
| Straat                                                                                                    |                      |  |
| Huisnummer                                                                                                    |                      |  |
| Postcode                                                                                                    |                      |  |
| Woonplaats                                                                                                    |                      |  |
| Laatste bezoek datum                                                                                                    |                      |  |
| Kenteken                                                                                                    |                      |  |
| Merk                                                                                                    |                      |  |
| Model                                                                                                    |                      |  |
|                                                                                                    |                      |  |
| Uitvoering                                                                                                    |                      |  |
| Uitvoering<br>APK vervaldatum                                                                                                    |                      |  |
| Ultvoering<br>APK vervaldatum<br>Datum deel 1                                                                                       |                      |  |
| Ultvoering<br>APK vervaldatum<br>Datum deel 1<br>Datum deel 2                                                                       |                      |  |
| Uitvoering<br>APK vervaldatum<br>Datum deel 1<br>Datum deel 2<br>Kilometer stand laatste bezoek                                     |                      |  |
| Uitvoering<br>APK vervaldatum<br>Datum deel 1<br>Datum deel 2<br>Kilometer stand laatste bezoek<br>Huidig geschatte Kilometer stand |                      |  |

Contactgeschiedenis

| Jaar | Voorstelweek | Kenteken | Contacttype      | Gebeld | Afspraak | Notitie               |
|------|--------------|----------|------------------|--------|----------|-----------------------|
| 2019 | 20           |          | Recall opvolging | Nee    | Nee      |                       |
| 2019 | 15           |          | Seizoenscampagne | Ja     | Nee      | is een garagebedrijf. |
| 2019 | 10           |          | recall           | Nee    | Nee      |                       |
| 2017 | 17           |          |                  | Nee    | Nee      |                       |

Wijzigingen opslaan Terug naar detail lijst Opvolging beheren Volledige gegevens bewerken klant

# **TERUGROEPACTIES - (GEFASEERD) UITNODIGEN**

Met de module terugroepacties heeft u de mogelijkheid om voertuigen met een open terugroepactie (gefaseerd) uit te nodigen.

Doel van deze mogelijkheid is om op basis van een op uw bedrijf afgestemde capaciteit uw werkplaatsplanning te reguleren.

#### Overzicht

| Voertuig informatie   |                   |
|-----------------------|-------------------|
| Merk                  | SUBARU            |
| Model                 | Legacy            |
| Datum deel 1          | 01-12-2009        |
| Kenteken              | 77NN52            |
| Chassisnummer         | JF1BR9L95AG006871 |
| Openstaande recall(s) | SRT233 - SRT243   |
|                       |                   |

Overzicht databronnen van klant voor lead-opvolging

|               |             | Telefoon | Open lead | Gesloten lead | Naam  | Databron   |
|---------------|-------------|----------|-----------|---------------|-------|------------|
| Klantgegevens | Bewerk lead | 0        | Ja        | Nee           | Kamil | Dealer     |
| Klantgegevens | Bewerk lead | θ        | Ja        | Nee           | Kamil | MijnSubaru |

#### Overzicht verzonden (of nog te versturen) brieven, huidige week is: 21

Let op dat de ontvangstdatum voor de klant ongeveer 2 weken later is.

| Recall               | Naam  | Jaar | Voorstelweek |
|----------------------|-------|------|--------------|
| Subaru Recall SRT233 | Kamil | 2019 | 10           |
| Recall SRT243        | Kamil | 2019 | 13           |

#### Maak voorstel om een recall brief te versturen.

De ontvangstdatum voor de klant is 1 tot 2 weken later. Het gemaakte voorstel zal direct zichbaar worden in de periodieke contacten. Let op dat wanneer in het bovenstaande overzicht al staat dat een brief is verstuurd er geen tweede voorstel gemaakt kan worden.

| Recall       | Selecteer     | ~ |
|--------------|---------------|---|
| Databron     | Selecteer     | ~ |
| Voorstelweek | 21            |   |
|              | Maar voorstel |   |

Om de totale aan uw bedrijf toegewezen terugroepacties te activeren adviseren wij u op regelmatige basis deze functionalitiet te doorlopen totdat de "voorraad" geheel is verwerkt.

# **TERUGROEPACTIES - (GEFASEERD) UITNODIGEN - STAPPEN-**

Middels onderstaand stappenplan ben u in staat om in 6 simpele stappen uw terugroepactie voorstellen in te regelen.

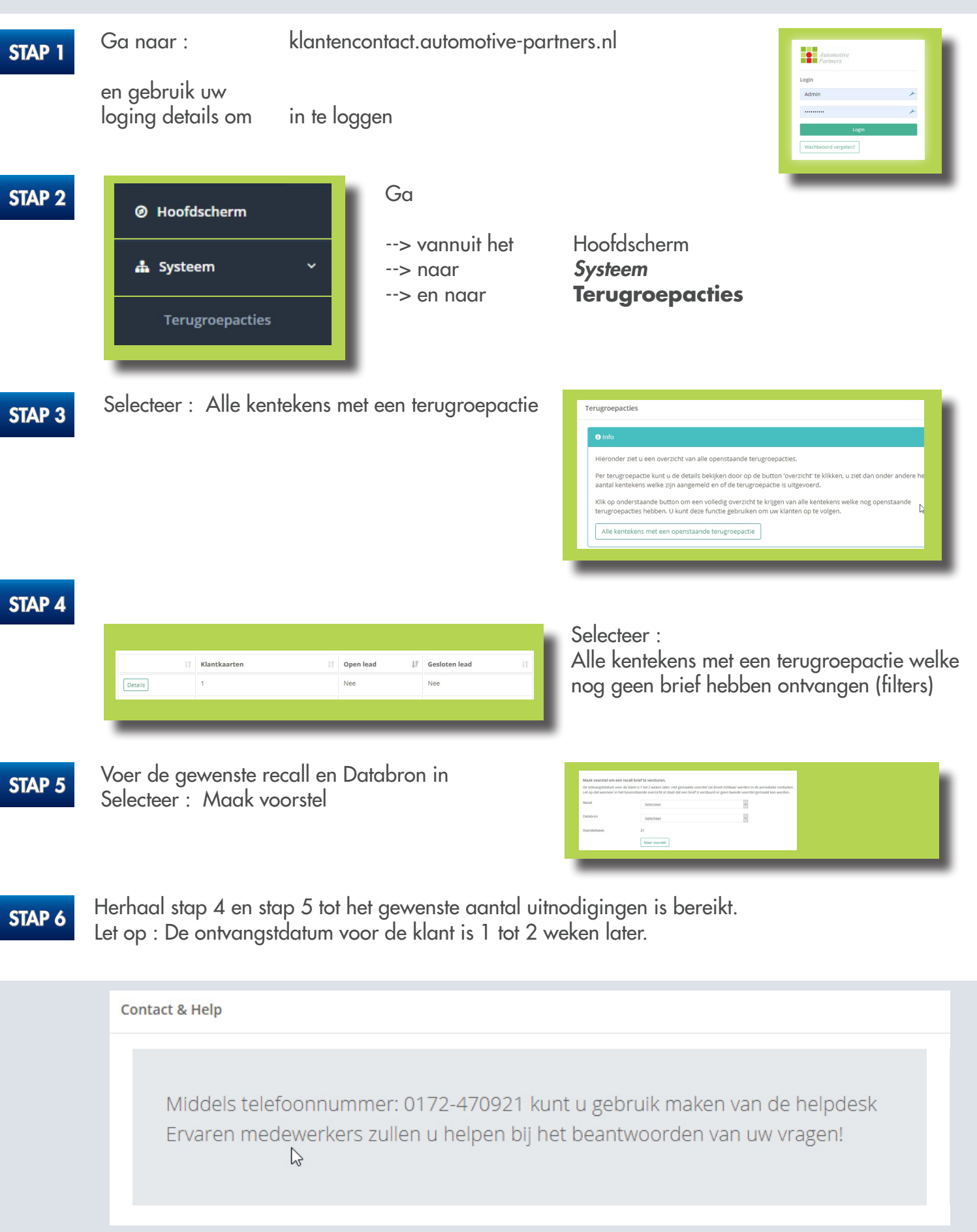

# CONTACTGEGEVENS

Momenteel volgen de ontwikkelingen binnen ITK zich hard op. Indien er wijzigingen in functionaliteit zijn zult u hierover pro actief geïnformeerd worden en zal de handleiding aangepast worden en online geplaatst worden onder de knop "Help".

Uiteraard staan wij open voor opmerkingen of suggesties die als aanvulling op deze handleiding kunnen dienen.

#### Adres

Curieweg 8c 2408 BZ Alphen aan den Rijn Postbus 571 2400 AN Alphen aan den Rijn

Telefoon: +31 (0) 172 - 470 921

**Email** info@automotive-partners.nl

#### Internet

www.automotive-partners.nl